×

# Alterar Senha Usuário pelo Login

O objetivo desta funcionalidade é tratar das políticas de segurança das senhas dos usuários, alterando a identificação do usuário pelo *Login* guardando as últimas três senhas, para não permitir que a atualização se assemelhe a uma das últimas três senhas cadastradas. Ela pode ser acessada via **Menu do sistema**, no caminho: **GSAN > Segurança > Acesso > Usuário > Alterar Senha Usuário pelo Login**.

Feito isso, o sistema acessa a tela a seguir:

### Observação

Informamos que os dados exibidos nas telas e no relatório a seguir são fictícios, e não retratam informações de clientes.

| Para alterar a se | nha atual para a senha padrão, informe os dados abaixo: |         |
|-------------------|---------------------------------------------------------|---------|
| Login:*           |                                                         |         |
| Data de           |                                                         |         |
| Nascimento:       | *Campo Obrigatório                                      |         |
|                   |                                                         | Alterar |
|                   |                                                         |         |
|                   |                                                         |         |
|                   |                                                         |         |
|                   |                                                         |         |
|                   |                                                         |         |

Acima, informe o login cadastrado. Em seguida clique no botão Alterar

No **Sistema Parâmetro** são informadas as políticas de *senha forte*, bem como a periodicidade de troca de senha. O período de expiração é guardado no sistema. Quando o usuário *logar* no sistema, todas as políticas de acesso são validadas, com base no que foi parametrizado. Exemplo: 1.

A senha deve ter entre 6 e 8 caracteres alfanuméricos;

2.

Obrigatoriedade de ter letras e números;

3.

Não permitir caracteres repetidos em sequência com mais de 2 ocorrências (Ex. AAA45342, adfer222).

## **Preenchimento dos Campos**

| Campo                 | Preenchimento dos Campos                                                                                                    |  |
|-----------------------|----------------------------------------------------------------------------------------------------|--|
|                       | Campo obrigatório. Informe Login e tecle Enter. O sistema exibe o nome do                                                         |  |
| Login                 | usuário no campo ao lado. Para confirmar a alteração, clique no botão Alterar.<br>Feito isos, o sistema gera a nova senha padrão. |  |
| Data de<br>Nascimento | ste campo é bloqueado para alteração pelo sistema e exibe a data de<br>ascimento do usuário cadastrado.                           |  |

# Funcionalidade dos Botões

| Botão   | Descrição da Funcionalidade                                                               |
|---------|-------------------------------------------------------------------------------------------|
| Alterar | Ao clicar neste botão, o sistema avança para uma série de procedimentos para alteração da |
|         | senha do usuário.                                                                         |

## Referências

Alterar Senha Usuário pelo Login

**Termos Principais** 

**Usuário** 

Segurança

Clique aqui para retornar ao Menu Principal do GSAN

×

#### From: https://www.gsan.com.br/ - Base de Conhecimento de Gestão Comercial de Saneamento Permanent link:

https://www.gsan.com.br/doku.php?id=ajuda:seguranca:alterar\_senha\_do\_usuario\_pelo\_login&rev=1531155547

Last update: 09/07/2018 16:59

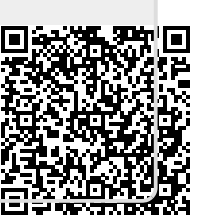